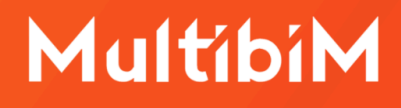

# Multibin STANDARD Instrukcja obsługi (AC27)

W niniejszej instrukcji znajdziesz podstawowe informacje dotyczące korzystania z narzędzia STANDARD, wchodzącego w skład Multibim TOOLS.

- Funkcjonalność Multibim STANDARD
- Krok po kroku
- Co zawiera Multibim STANDARD
- Kontakt

#### Funkcjonalność Multibim STANDARD

Multibim STANDARD to narzędzie, które **strukturyzuje i automatyzuje** pracę w Archicadzie, zapewniając powtarzalność rozwiązań i wspomagając wdrażanie standardów. Jego zastosowanie zwiększa kontrolę nad procesem projektowym i optymalizuje go, oszczędzając czas i podnosząc jakość opracowań.

W Multibim lubimy mówić, że **prostsze projektowanie jest proste**. Dzięki Multibim STANDARD możesz ograniczyć czas przeznaczony na powtarzalne czynności i czerpać więcej przyjemności z projektowania. Jak Multibim STANDARD wpłynie to na Twoją pracę?

- Podniesiesz jakość opracowań projektowych, za sprawą predefiniowanych widoków i zestawień, które umożliwiają kontrolę jakości i unikanie błędów w modelowaniu.
- Zaoszczędzisz czas dzięki wysokiemu stopniowi automatyzacji tworzenia modeli i dokumentacji.
- Zapewnisz spójność i powtarzalność efektów pracy wykonywanej przez różne osoby, dzięki skonfigurowanej strukturze folderów oraz ustandaryzowanemu nazewnictwu elementów.
- Pozostaniesz w zgodzie z polskimi przepisami i normami wzorzec został skonfigurowany z ich uwzględnieniem.
- Zwiększysz wydajność, dzięki rozbudowanej bibliotece ponad 1000 ulubionych elementów, pozwalającej tworzyć modele bez wcześniejszej żmudnej konfiguracji.
- Uprościsz codzienną pracę stosując zestawy widoków wspomagających projektowanie.
- W pełni wykorzystasz potencjał pozostałych narzędzi Multibim TOOLS: SITE, SUN, PARTS oraz ZONES.

#### **Nowy projekt Multibim Standard**

Aby utworzyć nowy projekt Multibim STANDARD skorzystaj z menu: Multibim > Multibim STANDARD > Nowy projekt Multibim STANDARD...

| Projekt przykładowy   |   |                                |
|-----------------------|---|--------------------------------|
| Multibim STANDARD     | > | Nowy projekt Multibim STANDARD |
| Multibim SITE         | > |                                |
| Multibim SUN          | > |                                |
| Multibim PARTS        | > | 📳 Instrukcja video             |
| Multibim ZONES        | > | 📳 Strona produktu              |
| 🖺 Strefa klienta      |   |                                |
| Strona Multibim       |   |                                |
| Baza wiedzy           |   |                                |
| Instrukcje online     |   |                                |
| Multibim na Youtube   |   |                                |
| Sprawdź uaktualnienia |   |                                |
|                       |   |                                |

Następnie program wyświetli okno z informacją o utworzeniu nowego projektu Multibim STANDARD. Możesz w nim zdecydować czy projekt utworzysz w nowym pliku czy w kopii archicada w której obecnie pracujesz.

| j | Za chwilę utworzysz nowy projekt w oparciu o<br>Multibim STANDARD.<br>Czy chcesz kontynuować? |
|---|-----------------------------------------------------------------------------------------------|
|   | Uruchom nową kopię Archicada                                                                  |
|   | Anuluj Utwórz nowy projekt                                                                    |

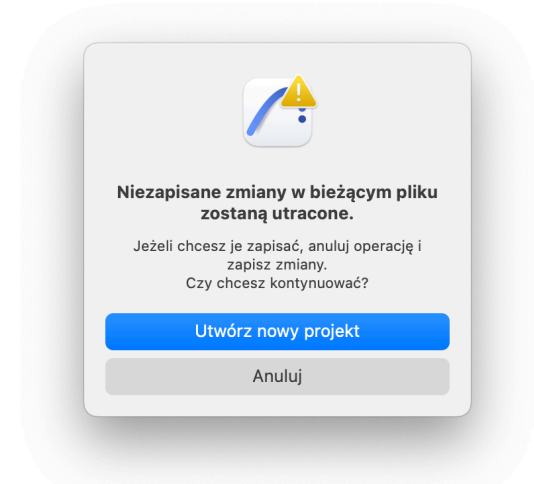

**Uwaga:** Jeśli nie wybrałeś opcji "uruchom nową kopię Archicada" i nie chcesz utracić wyników pracy w aktualnie otwartym pliku pamiętaj aby go zapisać przed utworzeniem nowego. Program przypomni Ci o tym w następnym oknie. Jeśli plik nie został wcześniej zapisany, kliknij Anuluj i zapisz projekt.

Po utworzeniu nowego projektu zostaniesz przeniesiony do startowego obszaru 2D

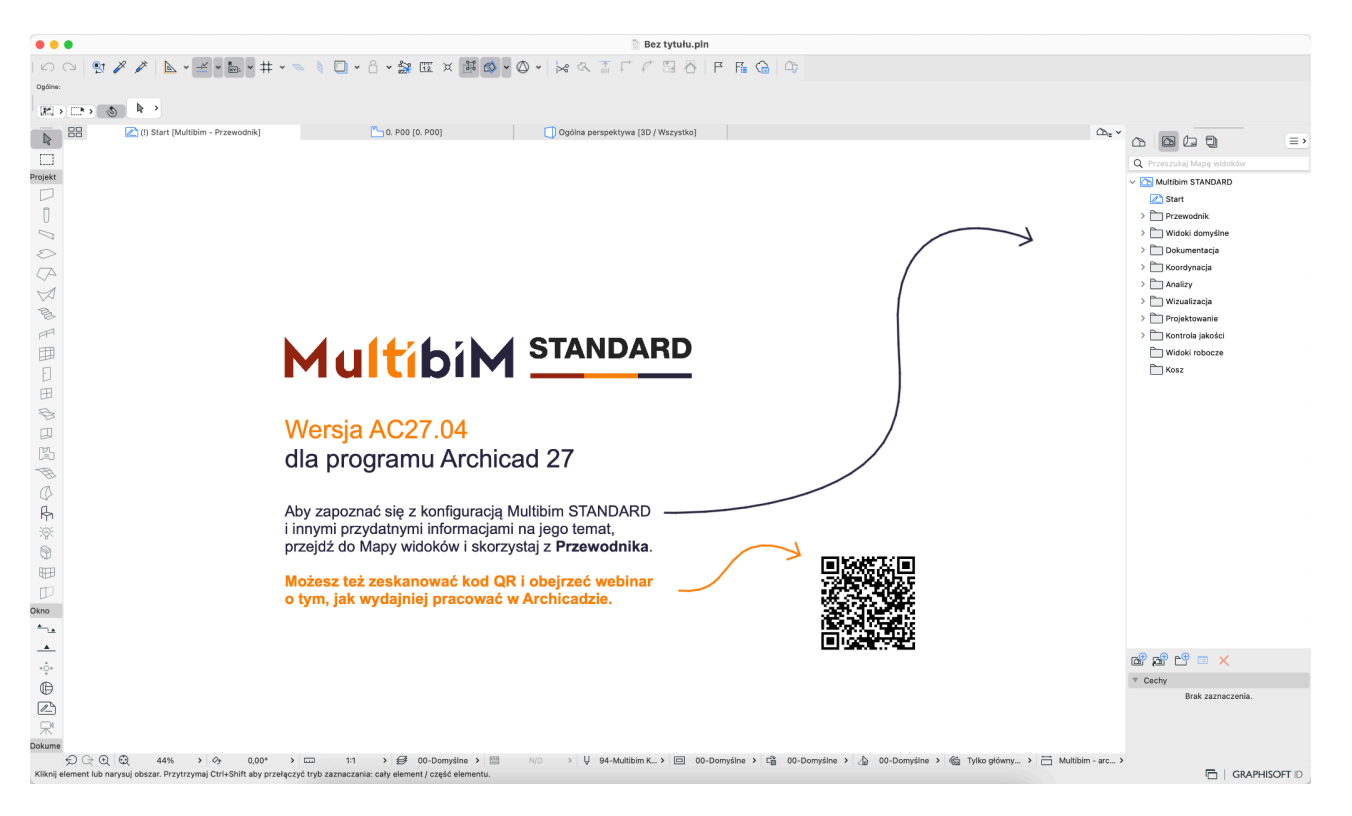

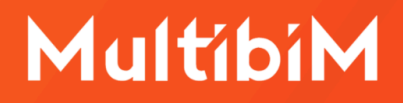

Aby zapoznać się z działaniem Multibim STANDARD **zeskanuj kod QR** i obejrzyj webinar o tym, jak wydajniej pracować w Archicadzie:

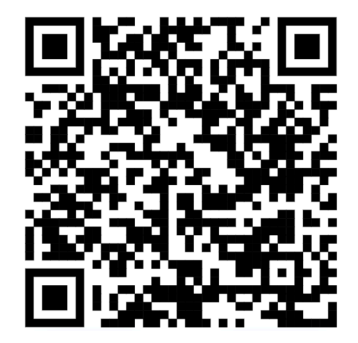

Pracę z Multibim STANDARD warto rozpocząć od poznania jego konfiguracji. W tym celu przejdź do **Mapy widoków** i skorzystaj z widoków w folderze Przewodnika.

|  | Q Przeszukaj Mapę widoków |
|--|---------------------------|
|  | V 🛅 Multibim STANDARD     |
|  | C Start                   |
|  | ✓                         |
|  | 🔁 Spis treści             |
|  | > 🛅 O Multibim STANDARD   |
|  | > 🛅 Dobre praktyki        |
|  | > 🚞 Atrybuty elementów    |
|  | > 🚞 Ustawienia widoków    |
|  | > 🚞 Nawigator projektu    |
|  | > 🛅 Parametry ulubione    |
|  | > Widoki domyślne         |
|  | > 🛅 Dokumentacja          |
|  | > 🛅 Koordynacja           |
|  | > 🛅 Analizy               |
|  | > 🛅 Wizualizacja          |
|  | > D Projektowanie         |
|  | > 🛅 Kontrola jakości      |
|  | Widoki robocze            |
|  | Kosz                      |

Kolejne widoki w folderach opisują działanie funkcji Archicada oraz w jaki sposób zostały one wykorzystane w Multibim STANDARD.

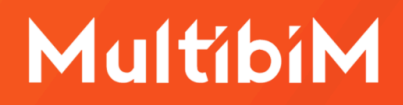

Korzystając z **Teczki arkuszy** możesz wydrukować Przewodnik lub zapisać go jako plik PDF. Przejdź do folderu MBS Przewodnik Druk. Format Przewodnika jest dostosowany do kartek A4.

|   |                             | ≡>           |
|---|-----------------------------|--------------|
| - | Q Przeszukaj Teczkę arkuszy | <b>‹</b> ئۇي |
|   | ✓ ↓ Multibim STANDARD       |              |
|   | > 🕞 Spis wszystkich arkuszy |              |
|   | > 📄 PK Projekt Koncepcyjny  |              |
|   | > 📄 PB Projekt Budowlany    |              |
|   | > 📄 PW Projekt Wykonawczy   |              |
|   | ✓ → MBS Przewodnik Druk     |              |
|   | > 🔄 MB.01 Start             |              |
|   | > 🕞 MB.02 Spis treści       |              |
|   | > 🚞 Informacje o wzorcu     |              |
|   | > 🚞 Dobre praktyki          |              |
|   | > 🚞 Atrybuty elementów      |              |
|   | > 🚞 Ustawienia widoków      |              |
|   | > 🚞 Nawigator projektu      |              |
|   | > 🚞 Parametry ulubione      |              |
|   | > 📄 Szablony                |              |

Możesz też skorzystać z przygotowanego Zestawu publikacji 0.1 Przewodnik.

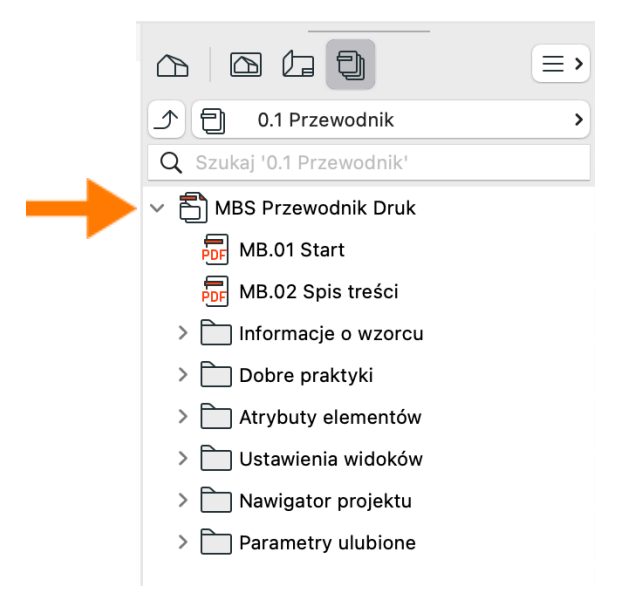

#### **Co zawiera Multibim STANDARD?**

- 1. **Praktyczny przewodnik**, który przeprowadzi Cię przez ustawienia Multibim STANDARD oraz wdroży w najważniejsze zasady pracy z modelami BIM.
- 2. Ustawienia startowe, pozwalające szybko rozpocząć projektowanie:
  - Wstępne ustawienia kondygnacji, przykładowe przekroje i elewacje.
  - Ustawienia preferencji projektu, skonfigurowane zgodnie z praktyką projektową w Polsce : jednostki robocze, jednostki obliczeń, reguły dla zestawień oraz stref.
  - Gotowe schematy zestawień zarówno do przedmiarów ilościowych, jak i kontroli jakości modelu.

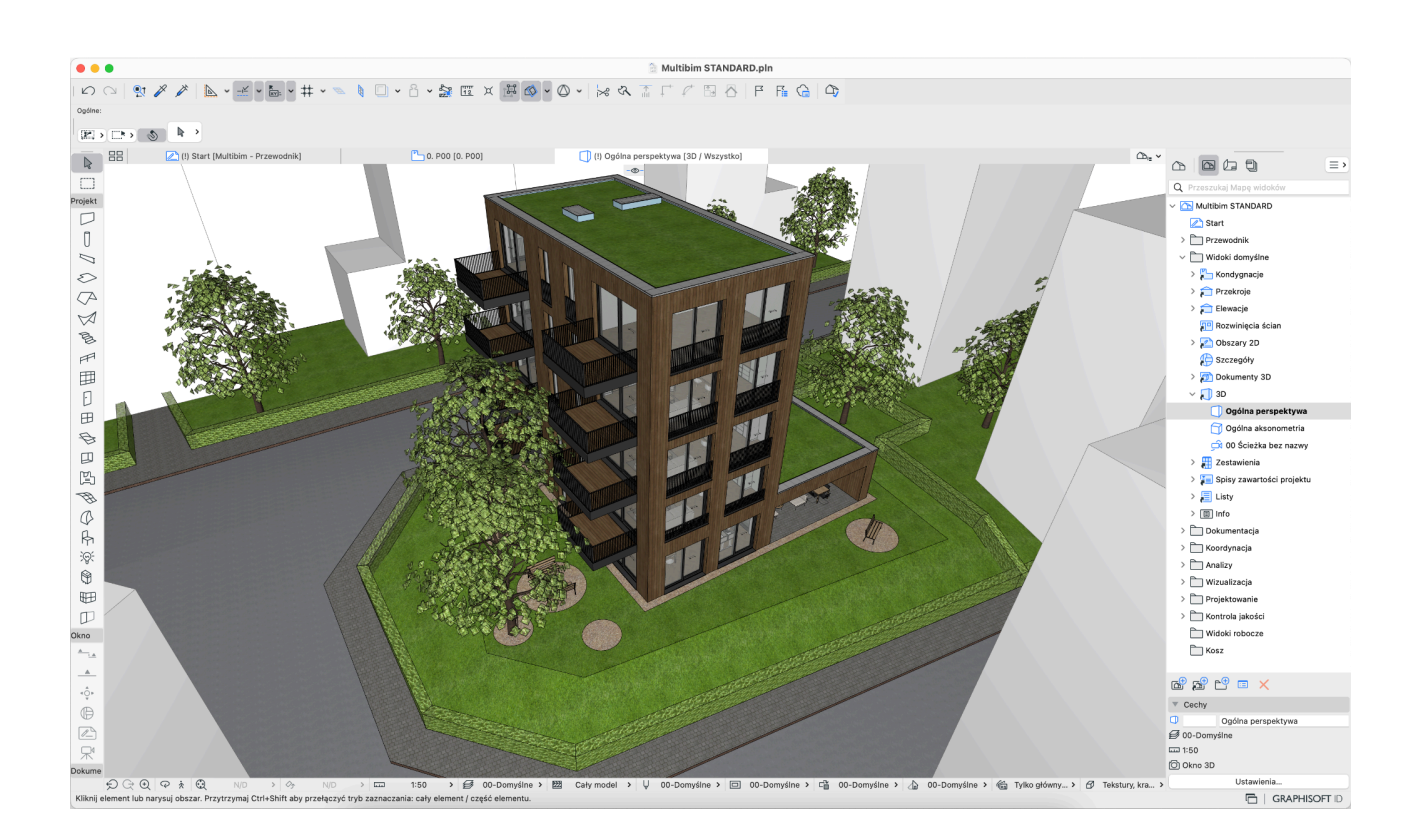

• Domyślne ustawienia każdego z narzędzi.

- 3. Skonfigurowane atrybuty projektu, między innymi:
  - Warstwy nowy system warstw ułatwiający porządkowanie modelu.
  - Linie podzielone na foldery, wraz z dodatkowymi, indywidualnymi stylami linii dla sieci instalacji zewnętrznych.
  - Pióra i kolory dostosowane do różnych etapów projektu.
  - Wypełnienia w folderach reprezentujących typy wypełnień.
  - Rodzaje wykończenia uszeregowane według rodzajów (np. drewno, farby, metale etc.)
  - Materiały budowlane pogrupowane względem priorytetów materiałów oraz rodzajów materiałów budowlanych.
  - **Struktury warstwowe** dostosowane do popularnych technologii budowlanych, posiadają ustandaryzowane nazewnictwo.
  - **Profile złożone** Wiele z nich to profile parametryczne, wykorzystujące modyfikatory.
  - Kategorie stref odpowiadające wymaganiom polskich norm.
  - **Systemy instalacji** dopasowane do typowych systemów instalacyjnych w budynkach.

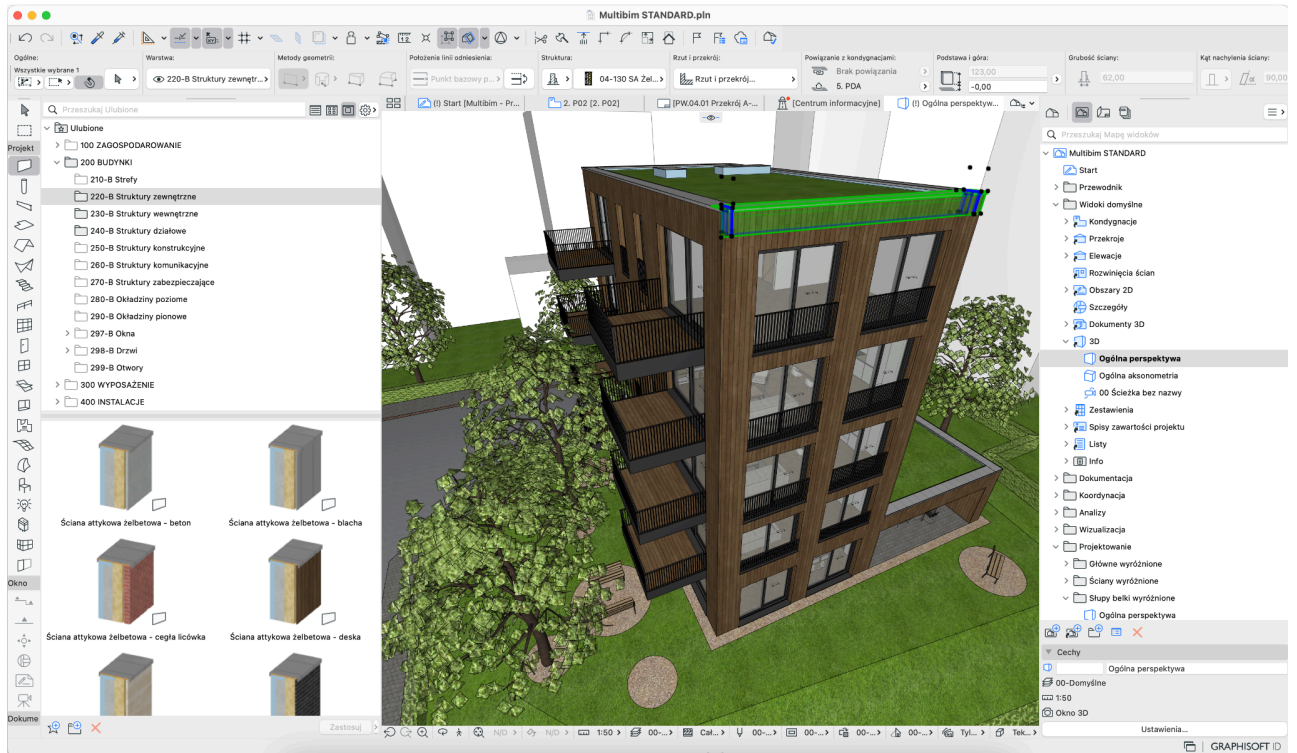

- 4. Mapę widoków dostosowaną do różnych potrzeb:
  - Widoki domyślne pokazują projekt zgodnie z ustawieniami każdego elementu bez żadnych zastąpień.
  - Dokumentacja przeznaczona do tworzenia dokumentacji projektowej (dla różnych etapów projektu).
  - Koordynacja do koordynowania modeli i rysunków projektu oraz wydawania podkładów w DWG.
  - Analizy służące do badania nasłonecznienia przy użyciu Multibim SUN, sprawdzania zacieniania oraz analizy chłonności przy użyciu Multibim SITE.
  - Wizualizacja widoki 3D do pracy na modelu oraz do renderingu.
  - **Projektowanie** widoki wspomagające projektowanie przez graficzne podkreślenie elementów, na których pracujesz.

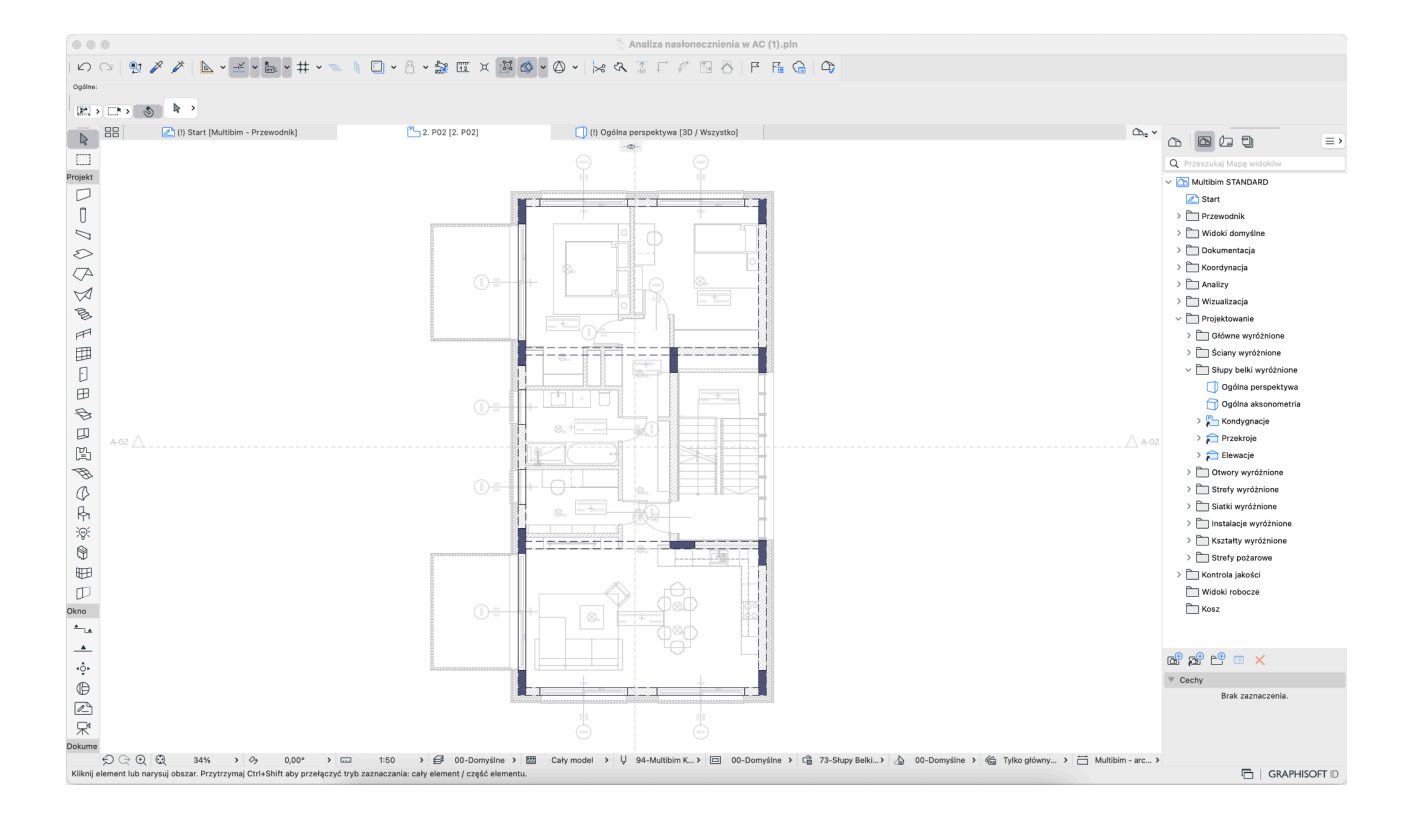

• Kontrola jakości - do sprawdzania poprawności modelu BIM.

- 5. Teczkę arkuszy zgodną z aktualnymi przepisami, zawierającą:
  - Teczki z przykładowymi arkuszami dla Projektu Koncepcyjnego, Projektu Budowlanego (z podziałem na jego elementy), Projektu Wykonawczego, wykorzystujące automatyczną numerację.
  - Przykłady szablonów arkuszy ze zautomatyzowanymi metrykami dla różnych etapów projektu

| •••                            | 🐊 Bez tytułu.pln [Tylko do odczytu]                                                                                                    |                                        |
|--------------------------------|----------------------------------------------------------------------------------------------------|----------------------------------------|
|                                |                                                                                                    |                                        |
| Ogólne:                        |                                                                                                    |                                        |
|                                |                                                                                                    |                                        |
|                                |                                                                                                    |                                        |
| BB C) Start [Multibim - Przewo | dnik) 🛄 (PAB.03.03 Poziom 0) 🖆 2. PO2 (2. PO2) 🛄 (Centrum informacyjne) 🛄 Ogolina perspektywa (3D / Wszystko)                                                                                                    |                                        |
|                                |                                                                                                    | Q Przeszukaj Teczke arkuszy (33)       |
| Projekt                        |                                                                                                    | V Multibim STANDARD                    |
|                                |                                                                                                    | > Spis wszystkich arkuszy              |
|                                | $\hat{\triangleright}$                                                                                                    | > PK Projekt Koncepcyjny               |
|                                |                                                                                                    | ✓ PB Projekt Budowlany                 |
| 8                              |                                                                                                    | > 🚞 PZT Projekt zagospodarowania terei |
|                                |                                                                                                    | V PAB Projekt architektoniczno-budov   |
|                                |                                                                                                    | PAB.01 Strona tytułowa                 |
|                                |                                                                                                    | > PAB.02 Spis arkuszy                  |
| 8                              |                                                                                                    | V PAB.03 Rzuty                         |
| P <sup>P</sup>                 |                                                                                                    | > AB.03.01 Poziom -2                   |
| <b>#</b>                       |                                                                                                    | > PAB.03.02 Poziom -1                  |
| Ð                              |                                                                                                    | > PAB.03.03 Poziom 0                   |
| ₿                              |                                                                                                    | > AB.03.04 Poziom +1                   |
| B                              |                                                                                                    | > PAB.03.05 Poziom +2                  |
| m l                            |                                                                                                    | > AB.03.06 Poziom +3                   |
| 17L                            | A-02A-02                                                                                                    | > PAB.03.07 Poziom +4                  |
|                                |                                                                                                    | > PAB.03.08 Poziom +5                  |
| 19                             |                                                                                                    | > PAB.04 Pizekioje                     |
| 4                              |                                                                                                    | > PAB.05 Elewacje                      |
| Rh I                           |                                                                                                    | > PAD.00 Analiza Haaloheczmenia        |
| :@:                            |                                                                                                    | > PTC Projekt techniczny               |
| 9                              |                                                                                                    | > PW Projekt Wykonawczy                |
| ₩                              |                                                                                                    | > MBS Przewodnik Druk                  |
| P                              | Multibin                                                                                                    | > 🛅 Szablony                           |
| Okno                           |                                                                                                    |                                        |
| 4_LA                           |                                                                                                    |                                        |
| _A                             | <u> </u>                                                                                                    |                                        |
| 10.                            | =                                                                                                    |                                        |
| Ť                              |                                                                                                    | ▼ Cechy                                |
| Ŧ                              |                                                                                                    | PAB.03.02 Poziom 0                     |
|                                |                                                                                                    | PB A2 Poziomo >                        |
| ×                              |                                                                                                    | Cit 594 / 420                          |
| Dokume                         |                                                                                                    | Lu Ustawienia                          |
|                                | CC aze ≥ y ≤ nu ≥ imi nu ≥ 1550000mmstne> (20 NU > ¥ 94-Multich > 100 NU > 102 NU > 100 NU > 100 NU |                                        |

- 6. Ustawienia zestawów publikacji zawierające:
  - Zestawy do publikacji dokumentacji do PDF, DWG i BIMx.
  - Zestawy do publikacji modeli do IFC, DWG, RVT, SAF, MOD.
  - Zestawy do drukowania arkuszy dokumentacji o formacie A3 i A4.
  - **Translatory DWG** do tworzenia szczegółowych oraz uproszczonych podkładów i powiązane z nimi Zestawy publikacji.

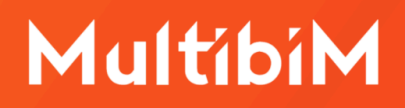

- 7. **Ulubione** uporządkowane w foldery zgodnie z systemem warstw. Korzystając z ulubionych od razu uporządkujesz swój model. Między innymi:
  - Ulubione do projektowania PZT, przykładowo: rodzaje terenu, stref, oznaczenia, symbole i elementy zagospodarowania terenu.
  - Ulubione do projektowania podstawowych elementów budynku: ściany, słupy, belki, dachy etc.
  - Ulubione dla okien i drzwi różnych rodzajów wykorzystujące globalne sterowanie wyświetlaniem i znacznikiem z poziomu ORM.
  - Elementy wyposażenia, w tym: umeblowanie, urządzenia, wyposażenie sanitarne oraz oświetlenie.
  - Elementy instalacyjne dla różnych systemów instalacji do wykorzystania w MEP Modelerze.
  - Ulubione do tworzenia dokumentacji: znaczniki, osie, etykiety, opisy, wymiary etc.

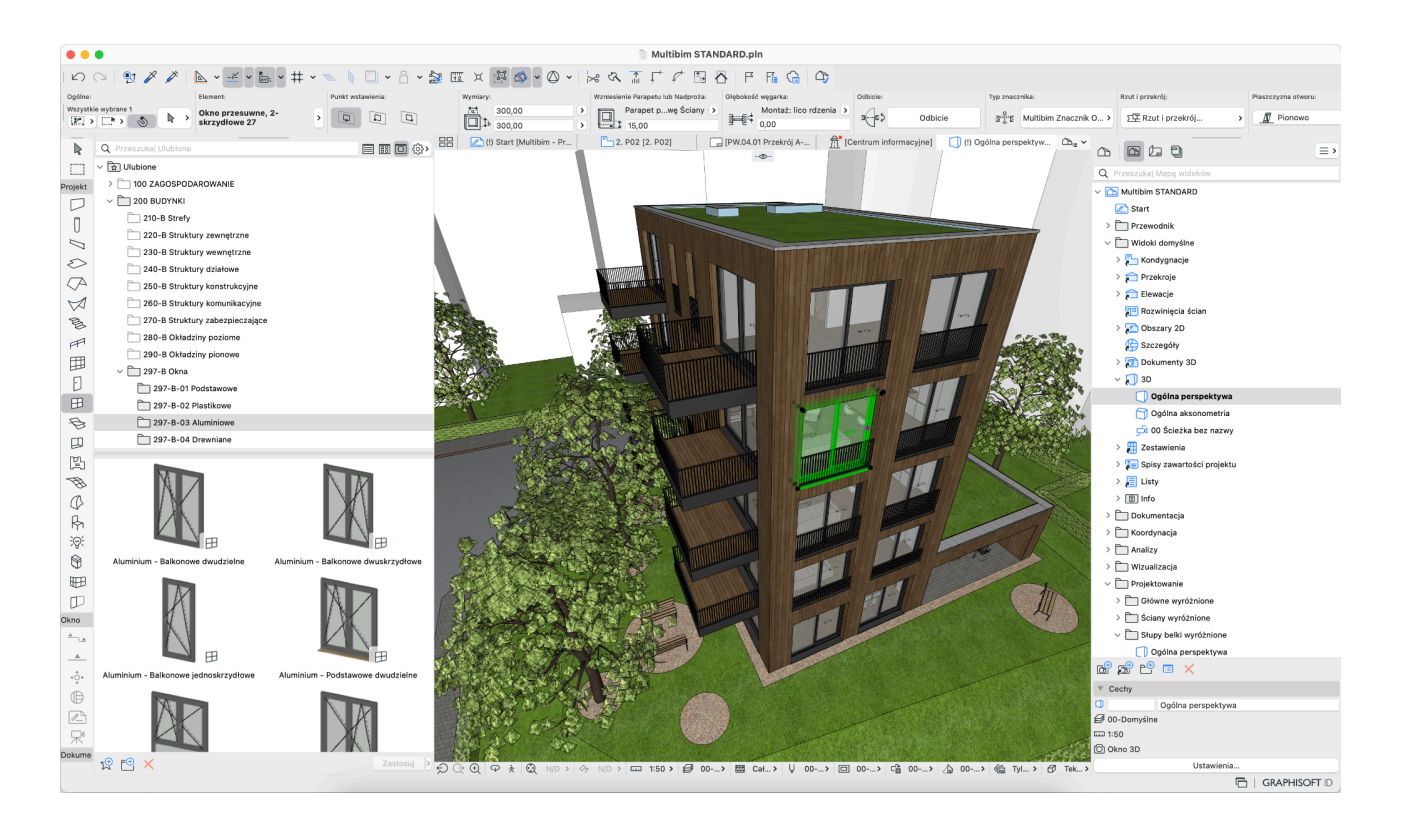

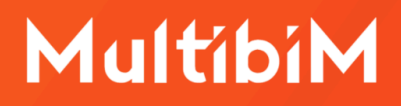

### Kontakt

- <u>www.multibim.pl</u>
- kontakt@multibim.pl

Nasz zespół jest do Twojej dyspozycji.

© Niniejsza instrukcja chroniona jest prawem autorskim. Kopiowanie, rozpowszechnianie w całości lub w częściach bez zgody Multibim jest zabronione.